## Как узнать текущую версию ФФД на фискальном регистраторе?

Напоминаем, что согласно законодательству РФ с 01 января 2019 года онлайн-касса должна передавать фискальные данные в формате 1.05 (далее ФФД 1.05). Чтобы убедиться в том, что ваша ККТ соответствует требованиям закона, определите формат фискальных документов на устройстве, руководствуясь расположенными ниже инструкциями.

Если ваша онлайн-касса до сих пор работает на ФФД 1.0, настоятельно рекомендуем обратиться в одну из специализированных организаций вашего города для решения вопроса о переводе онлайн-кассы на формат фискальных данных 1.05. Сотрудники компании ИТигрис не уполномочены решать данный вопрос. После решения вопроса о переводе онлайнмкассы на ФФД 1.05 обязательно обратитесь в службу технической поддердки Итигрис для выставления соответствующих настроек в программе. В противном случае кассовые чеки могут печататься некорректно.

## Инструкция для онлайн кассы АТОЛ

- 1. Выключите фискальный регистратор.
- 2. Нажмите и удерживайте кнопку промотки чековой ленты.
- 3. Не отпуская кнопку, включите кассу раздастся 1 короткий звуковой сигнал, и через некоторое время ККТ протянет 2-3 мм чековой ленты.
- 4. Дождитесь, пока устройство издаст еще один короткий звуковой сигнал и отпустите клавишу.
- 5. ФР распечатает информационный чек. Версия ФФД отображается в строке «ФФД ККТ».

| TOPFOBUN OFFE                    | KT N1              |
|----------------------------------|--------------------|
|                                  | SHIDI              |
| ILUTA                            |                    |
| ИНФОРМАЦИЯ О ККТ                 | N                  |
| электронный блок                 | 1.5                |
| <b>ЧНИКАЛЬНЫЙ НОМЕР</b>          |                    |
| 0e00d005aebca4c0                 | )57763accf5001bc6  |
| LAN MAC-aapec                    | 14:1F:BA:E4:A8:58  |
| КОД ЗАЧИТЫ 4                     | 1 Internal         |
| 7510800215917827                 | HUPT               |
| КОД ЗАЦИТЫ Б                     | UCUODH             |
|                                  | HERUPH HOPH        |
| DATAPEN MALUB (2.2 - 3.3) - 3.10 | 22-05-17           |
| ката регистрации                 | 22-03-17<br>HODM   |
| 1133<br>NJ                       | norm               |
| BUCKA BUCKA BUCKA                | 80                 |
| OUCK DEWUM JOKENT                | HET                |
| REDCING SHOLDING                 | fn debug v 1.34    |
| COOK JEACTRUS                    | 24-05-18           |
| DEPERFORMED AND CTANCE           | 1/29               |
| 001 0H                           | 1.0                |
| HAPASOTKA                        |                    |
| A-OTPE34, BCEFO                  | 4291               |
| ABALATE UP BCELO                 | 5456088            |
| ГОЛОВКА+ВСЕГО                    | 3994159            |
| A-OTPE34.,CEPOC                  | 137                |
| <b>ДВИГАТЕЛЬ + СБРОС</b>         | 167146             |
| LOUOBKY*CEboc                    | 119980             |
| ТЕМПЕРАТУРА ГОЛОВКИ              | 320                |
| ID СЕРИИ (5199):                 | 10.00              |
| 1                                | 1245               |
| 3                                | 2893               |
| ΦΦΆ ΚΚΤ                          | 1.03               |
| CB936 C TIK                      | CTUEDAET           |
| KAHAA UDMEHA DWA                 | E ITIERNE I        |
| LKUPULID DNIH                    | DC=232             |
| CKODOCTL RDEMENHO                | 4800               |
| REPORTS BELIEVED                 | AT00 3.0           |
| Asta Rooma                       | 11.12.17 15:52     |
| AGIG DECEM                       | 7627001447         |
| DH KKT-                          | 0000000246026791   |
| 43H KKT:                         | 001057009712394    |
| OH N                             | 9999078900006283   |
| СПАСИБО                          | Second a secondary |
| 3A DOKYOK                        | 411                |

## Инструкция для онлайн кассы Штрих-М

1. Запустите «Тест драйвера ΦР»: в меню «Пуск» Windows откройте «Все программы/ШТРИХ-М/Драйвер ΦР/Тест драйвера ΦР».

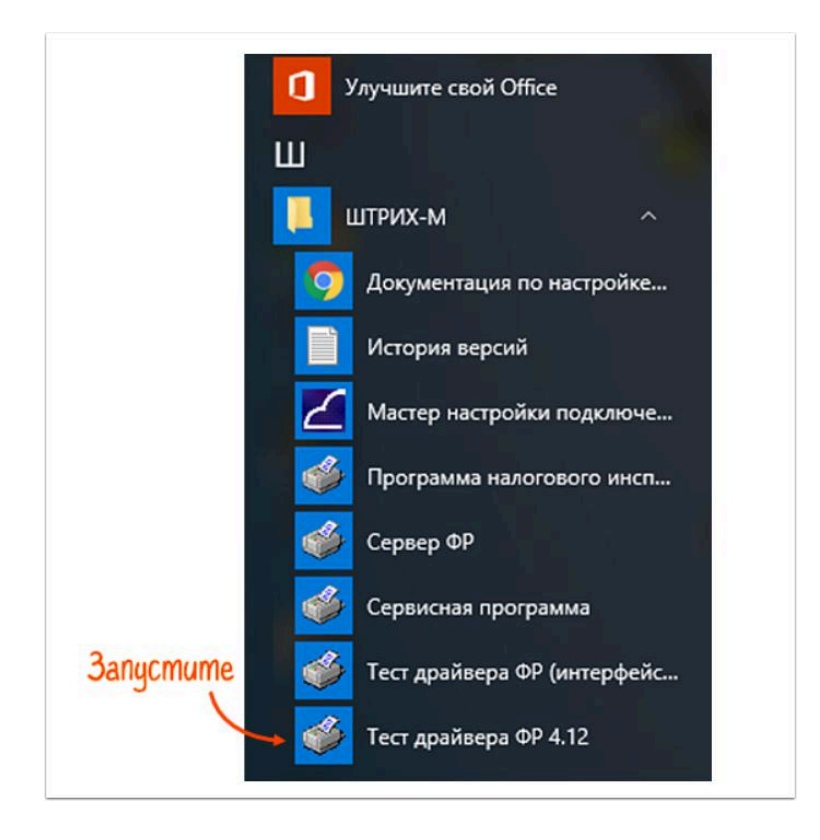

## 2. Выполните проверку связи с устройством и далее нажмите "Таблицы"

| 🏈 Тест драйвера FR 4.12.0.451        |                                    |
|--------------------------------------|------------------------------------|
| Файл Язык Справка                    |                                    |
| 01. Состояние Запросы Полное состоян | ше                                 |
| 02. Регистрация                      | <ul> <li>Длинный запрос</li> </ul> |
| 03. Отчеты                           |                                    |
| 04. Печать текста                    | Краткий запрос                     |
| 05. Печать графики                   | Параметры устройст                 |
| 06. ПД                               |                                    |
| 07. Параметры устройсте              | Параметры модел                    |
| 08. Сервис                           | Описания ошибок                    |
| 09. ЭКЛЗ                             | Barrowski                          |
| 10. МФП                              | версия драивера                    |
| 11. ФН                               | Сбросить состояни                  |
| 12. Кулюроприемник                   | Tréamu                             |
| 13. MasterPay-K                      | I duimter                          |
| 14. Модем                            |                                    |
| 15. Прочее                           |                                    |
|                                      |                                    |
|                                      | Нажмите 🚤                          |
| <                                    | 2                                  |
|                                      | <b>}</b>                           |
| Результат:                           | Пароль: 30                         |
| Передано:                            | Время:                             |
|                                      | Закрыть                            |

| войства                         |                 | -        | ×                   |             |                     |
|---------------------------------|-----------------|----------|---------------------|-------------|---------------------|
| Драйвер ФР                      |                 | 1        | Кликните            |             |                     |
| Погические устро                | йства —         |          | Проверка связи      | ~           | Длинный запрос      |
| Nº 1 Устройство                 | N#1             | <u> </u> | Параметры обмена    |             | Краткий запрос      |
| Пароль сист. адм                | инистратора: 30 | 1        | Поиск оборудования  |             | Параметры устройств |
| Подключение:<br>Протокол обмена | Стандартный     | •        | Сервис              | Į           | Параметры модели    |
| COM nopt:                       | СОМ 7           | •        | Таблицы             |             | Описания ошибок     |
| Скорость:                       | 115200          | <u> </u> | Дополнит. параметры |             | Версия драйвера     |
| i damagi.                       | 1000            |          | О драйвере          |             | Сбросить состояние  |
|                                 |                 |          |                     |             | Таблицы             |
|                                 |                 |          |                     |             |                     |
| Пароль: 30                      |                 |          |                     |             |                     |
| Модель: Авто                    | определение     | -        |                     |             |                     |
| Код ошибки:                     |                 |          |                     |             |                     |
|                                 |                 |          |                     | ы:  30<br>т | Настройка свойств   |
|                                 |                 |          | 7                   |             | 2000 00             |

4. Откройте «17 Региональные настройки». ФФД указан в строке №17 ««Rus формат фд»:

- «1» ФФД 1.0
- «2» ФФД 1.05

| N= | Название                          |                    | Рядов                      | Полей      | Открыть                               |                 |
|----|-----------------------------------|--------------------|----------------------------|------------|---------------------------------------|-----------------|
| 1  | Тип и режим кассы                 |                    | 1                          | 45         |                                       | _               |
| 2  | Пароли кассиров и администраторов |                    | 30                         | 2          | Инициализировать                      |                 |
| 3  | Таблица перевода времени          |                    | 20                         | 4          | 1 1 1 1 1 1 1 1 1 1 1 1 1 1 1 1 1 1 1 |                 |
| 4  | Текст в чеке                      |                    | 14                         | 1          | Импорт/Экспорт                        |                 |
| 5  | Наименование типов оплаты         |                    | 16                         | 1          |                                       | _               |
| Б  | Напоговые ставки                  |                    | Б                          | 2          |                                       |                 |
| 6  | Наименование отделов              |                    | 16                         | 22         |                                       |                 |
| 8  | Гастроика шрифтов                 |                    | 17                         | 23<br>E    |                                       |                 |
| 10 | Галиебная                         |                    | i'                         | á          |                                       |                 |
| 11 | Параметры козирования сихоров     |                    | - i                        | ğ          |                                       |                 |
| 12 | Веб-ссылка 1 Долика               | Tinto              | - i                        | 3          |                                       |                 |
| 13 | Параметры термопечати             | oume               | 1                          | 4          |                                       |                 |
| 14 | Sdcard status                     | гиональные настрой | ica .                      |            |                                       | - 🗆 ×           |
| 15 | Сервер транзакций                 |                    |                            |            |                                       |                 |
| 16 | Сетевой адрес                     | е Название         |                            | 1.1        |                                       | Значение        |
| 17 | Региональные настройки 1          | Кл бин/ин          | н                          |            |                                       |                 |
| 18 | Fiscal storage                    | Кл требов          | ать откр                   | ывать с    | мену                                  | 1               |
| 19 | Параметры офд                     | Rue news           | MOMMON                     | SHIEL CHAR | now                                   | 2               |
| 20 | Статус обмена ФН                  | Due postere        |                            |            | More .                                |                 |
| 21 | Сетевые интерфенсы                | киз мин р          | азм моду                   | una dr     |                                       | 5               |
| 22 | Сегевой адрес мії (устарела) 5    | Rus MNH K          | мин корр ошибок dr         |            | 1                                     |                 |
| 24 | Встранваемая и интернет техник    | Rus мин р          | Rus мин размер qr в точках |            |                                       | 160             |
|    | 7 Rus не пе<br>8 Rus orpan        |                    | чатать д                   | окумент    |                                       | 0               |
|    |                                   |                    | ичить вр                   | емя сме    | ны                                    | 1               |
|    | 9                                 | Rus nevar          | ать скво                   | эной ноне  | мер                                   | 1               |
|    | 10                                | Rus печат          | ь параме                   | тров оф.   | д в чеках                             | 0               |
|    | 11                                | Rus прове          | рять кс                    | инн        |                                       | 1               |
|    | 12                                | Rus nevar          | ь реквиз                   | витов по.  | льзователя                            | 0               |
|    | 13                                | Rus Hanne          | нование                    | реквизи    | та пользователя                       | Код             |
|    | 14                                | Rus nevar          | ь реквиз                   | ита пол    | ьзователя                             | 1 2. Ondegenume |
|    | 15                                | Rus nevar          | L OTMOHO                   | нных до:   | кументов                              | 0               |
|    | 16                                | Rus nevar          | ь налога                   | в опер-    | ации                                  | 2               |
|    | 17                                | Rus форма          | т фд                       |            |                                       | 2               |
|    | 18                                | Rus KOMRA          | ктный за                   | головок    |                                       | 0               |
|    | 19                                | Rus назва          | ние бону                   | /ca 1      |                                       | BOHACH CUTCHEO  |
|    | 20                                | Rus назва          | ние бону                   | rca 2      |                                       | СКИДКА          |
|    | 21                                | Rus narre          | рн сепар                   | aropa s    | аголовка                              | 126             |
|    | 22                                | Rus BMCOT          | а сепара                   | TODA SA    | головка                               | 3               |